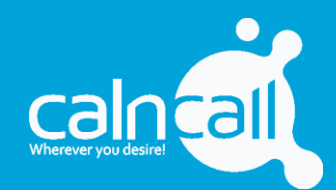

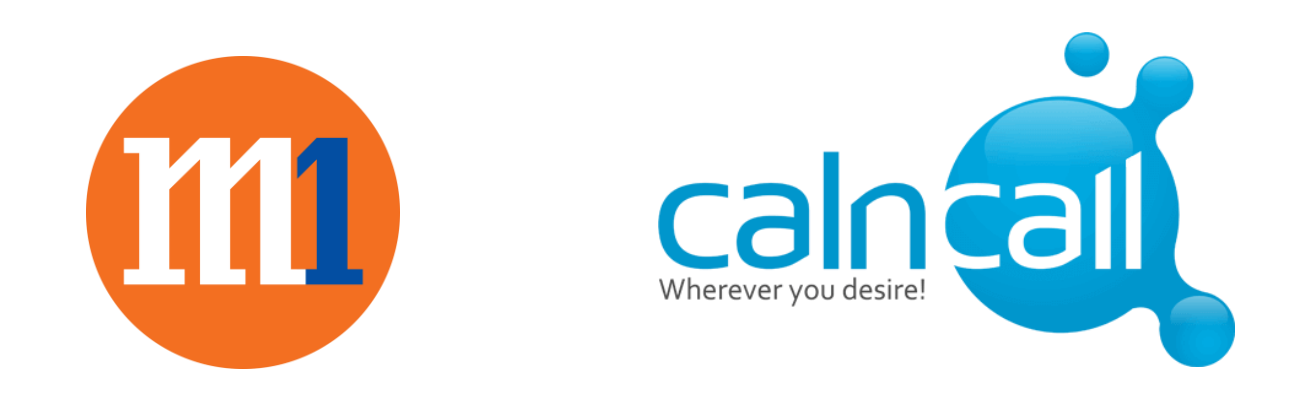

# **M1 SIP Trunk Configuration with Calncall SBC**

Phone: +65 63401005

24/7: +65 63401006

Address:118, Alijunied Avenue 2, #07- 102 Singapore – 380118.

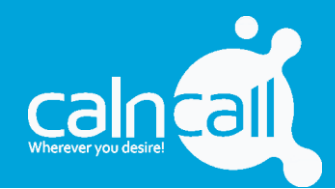

- 1) About M1
- 2) System Preparation
  - a) Network Topology
  - b) 3CX Server NIC Setup
  - c) Adding Static Routes
- 3) 3CX Version
- 4) Provider Capabilities
- 5) Collecting 3CX Configuration Settings
- 6) Configuring the Trunk with 3CX
  - a) Adding the Trunk
  - b) Adding Additional DIDs
  - c) Creating Inbound Rules
- 7) Number Format
  - a) Outbound Caller ID
  - b) Outbound Rules
- 8) Multiple Account Support

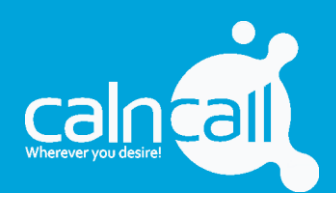

# About M1

M1 is one of the three major full-service communications providers in Singapore. It offers a suite of mobile voice-and-data communication services over its 3G/3.5G/4G/LTE-A network, including international-call services to both mobile- and fixed-line customers. These include SMS, MMS, WAP, GPRS, 3G, 3.5G and 4G and was the first Singapore operator to launch a nationwide 4G LTE and 4G LTE-A network. It also offers prepaid mobile services, such as prepaid data plans, under its M Card brand. It is one of the operators in Singapore to offer a prepaid 4G service. Singapore's 2G networks, including M1's, was turned off in April 2017.

# System Preparation

### Network Topology

In order to use a M1 SIP Trunk with 3CX, the calncall device needs to have a second network card which will only be used for traffic from and to the M1 servers. The network topology should look similar to the following:

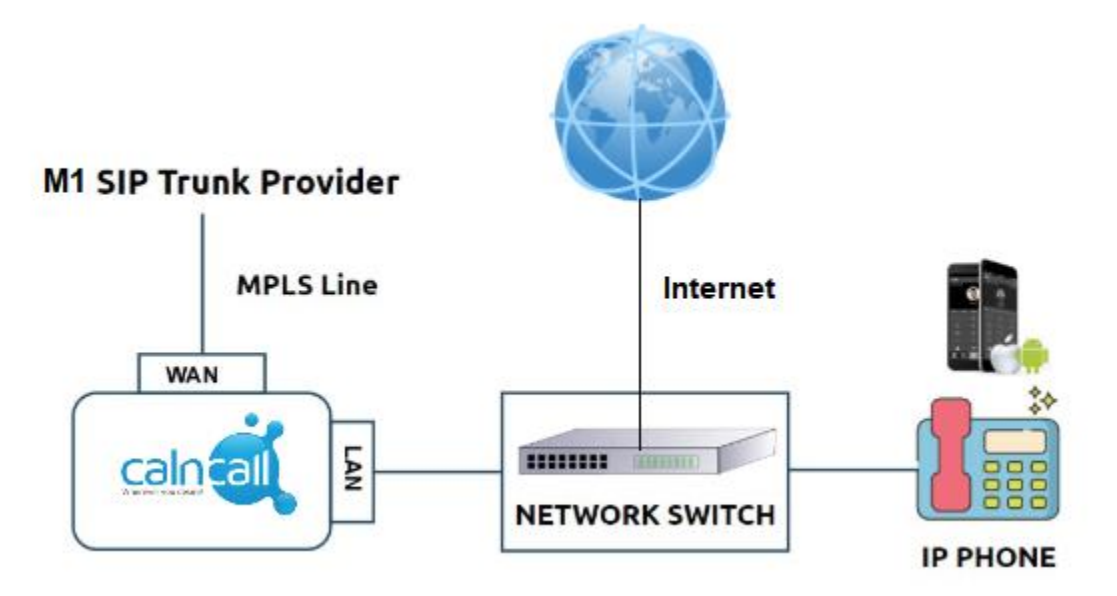

LAN should connect to the main NX32 LAN through which the calncall device will have access to the internet and will also be the LAN on which Extensions are connected to.

## Calncall SBC NIC Setup

For LAN, apply the necessary network settings required by your network.

For WAN, you must manually configure the M1 WAN IP address that has be given to you and as per the instruction by M1, e.g.:

WAN will only cater for traffic from/to the M1 servers. Go to System $\rightarrow$ Network

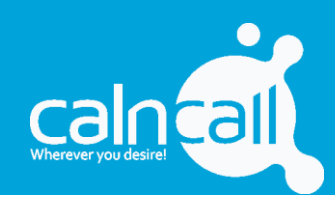

| Settings               |                                    |                |               |                                                                        |                                            | — 🗆               |  |  |
|------------------------|------------------------------------|----------------|---------------|------------------------------------------------------------------------|--------------------------------------------|-------------------|--|--|
| ✓PBX                   | <ul> <li>Basic Settings</li> </ul> | OpenVPN        | DDNS Settings | Static Routes                                                          | Cellular Network                           | ICMP Dete         |  |  |
| Extensions             | Hostname:                          | CalnCallSBC25  | 5             |                                                                        |                                            |                   |  |  |
| Trunks                 |                                    |                |               |                                                                        |                                            |                   |  |  |
| Multisite Interconnect | Mode 🛈:                            | Dual           | -             | Default Interface ①:                                                   | WAN                                        | •                 |  |  |
| Call Control           | Cellular Network ①:                | Never          | -             | When Dual Mode is enabled                                              | d, if you need to designa                  | ate a specific IP |  |  |
| Call Features          |                                    |                |               | or domain to go through a specific port for data communication,        |                                            |                   |  |  |
| Voice Prompts          |                                    |                |               | please configure this in Static Route settings. If Static Route is not |                                            |                   |  |  |
| General                |                                    |                |               | configured, the default port                                           | configured, the default port will be used. |                   |  |  |
| Auto Recording         | LAN                                |                |               | WAN                                                                    |                                            |                   |  |  |
| Emergency Number       | O DHCP 💿 Static                    | IP Address O I | PPPoE         | O DHCP O Static IP A                                                   | Static IP Address     O PPPoE              |                   |  |  |
| ✓ System               | IP Address ①:                      | 172.           |               | IP Address ①:                                                          | 10.                                        |                   |  |  |
| Network<br>Security    | Subnet Mask 🛈:                     | 255.2          |               | Subnet Mask ①:                                                         | 255                                        |                   |  |  |
| User Permission        | Gateway 🕕:                         | 172.           |               | Gateway 🕕:                                                             | 10.                                        |                   |  |  |
| Date & Time            | Preferred DNS Server               | ):             |               | Preferred DNS Server ①:                                                | 10.                                        |                   |  |  |
| Email                  |                                    |                |               |                                                                        | l                                          |                   |  |  |
| Storage                |                                    |                | Save          | Cancel                                                                 |                                            |                   |  |  |

Fix WAN IP address which getting details from M1

### Adding Static Routes

Next you must add a static route so that the traffic from the Calncall Device towards the M1 servers is routed out through the correct Gateway. To do this on a Calncall Device. Go to  $\rightarrow$  System  $\rightarrow$  Network  $\rightarrow$  Static Routes  $\rightarrow$  Add

| Settings        |                   |               |               |               |           |         | $-\Box \times$ |
|-----------------|-------------------|---------------|---------------|---------------|-----------|---------|----------------|
| > PBX           | < Basic Settings  | OpenVPN       | DDNS Settings | Static Routes | Cellular  | Network | ICMP Detec >   |
| ✓ System        | Routing Table     | Static Routes |               |               |           |         |                |
| Network         | 0.00              |               | _             |               |           |         |                |
| Security        | Adu               |               |               |               |           |         |                |
| User Permission | Destination       | Subnet Mask   | Gateway       | Metric        | Interface | Edit    | Delete         |
| Date & Time     | No items defined. |               |               |               |           |         |                |
| Email           |                   |               |               |               |           |         |                |
| Storage         |                   |               |               |               |           |         |                |
| SNMP            |                   |               |               |               |           |         |                |
| Hot Standby     |                   |               |               |               |           |         |                |
| > Event Center  |                   |               |               |               |           |         |                |
|                 |                   |               |               |               |           |         |                |

Address:118, Alijunied Avenue 2, #07-102 Singapore – 380118.

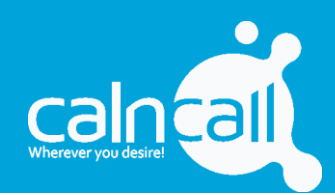

| A               | dd Static | Routes |
|-----------------|-----------|--------|
| Destination (): |           | 172.16 |
| Subnet Mask:    |           | 255.2  |
| Gateway:        |           | 10.    |
| Metric ():      |           |        |
| Interface:      |           | WAN -  |
|                 | Savo -    | Cancel |
|                 | Save      | Cancer |

The Gateway IP that you need to configure should be given to you by M1.

# **Provider Capabilities**

Below is a short overview of the provider's capabilities and services and whether they're supported or not:

- 1. CLNS (Clip No Screening): No
- 2. Catch All Routing: Yes, static SI per trunk
- 3. Fax in T38: No
- 4. CLIR (Number Suppression): No
- 5. DTMF via RFC 2833: Yes
- 6. Codec Order: G711A,G729, G711U, -

- 7. NAT Support: Yes
- 8. Other: SRTP is not supported, TLS is not supported

#### www.calncall.com

info@calncall.com

Phone: +65 63401005

24/7: +65 63401006

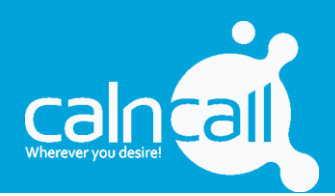

# Collecting CalncallSBC Configuration Settings

In order to configure M1 with CalnCall Device, you should first make sure you have the following information available which must be provided to you by your M1 representative:

- Your DID numbers
- The M1 SIP Server IP address
- Your M1 WAN IP Address

With the above information you can proceed to the next section which explains how you use this information to configure the Trunk CalncallSBC.

# Configuring the Trunk with CalncallSBC

## Adding the Trunk

The general instructions outlining how to add a new SIP Trunk to your CalncallSBC

Additionally, for M1, you must also have a dedicated NIC for the traffic from/to the Provider. The instructions for this are provided in section "System Preparation" and must be done prior to the following.

To add M1 to your CalncallSBC, open the Console and navigate to "Trunks". Press the "Add Trunk" button

| ✓ PBX                  | Trunks |               |      |                  |          |           |        |
|------------------------|--------|---------------|------|------------------|----------|-----------|--------|
| Extensions<br>Trunks   | Add    | Import Delete |      |                  |          | Name,Type | Q      |
| Multisite Interconnect |        | Name          | Туре | Hostname/IP/Port | Username | Edit      | Delete |
| Call Control           |        |               |      |                  |          |           |        |
| Call Features          |        |               |      |                  |          |           |        |
| Voice Prompts          |        |               |      |                  |          |           |        |
| General                |        |               |      |                  |          |           |        |
| Auto Recording         |        |               |      |                  |          |           |        |
| Emergency Number       |        |               |      |                  |          |           |        |
| > System               |        |               |      |                  |          |           |        |
|                        |        |               |      |                  |          |           |        |

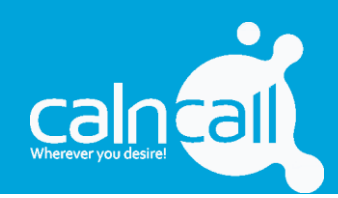

|           |               |              | Edit Voli | P Peer 1 | frunk(M1-SIP)     |         |   |
|-----------|---------------|--------------|-----------|----------|-------------------|---------|---|
| Basic     | Codec         | Advanced     | DOD       | Adapt C  | aller ID          |         |   |
| Name:     |               | M1-SIP       |           |          | Trunk Status ①:   | Enabled | • |
| Select C  | ountry 🛈 :    | General      | Ŧ         |          |                   |         |   |
| Trunk Ty  | /pe:          | Peer Trunk   | Ŧ         |          |                   |         |   |
| Protocol  |               | SIP          | Ŧ         |          | Transport 🛈:      | UDP     | • |
| Hostnan   | ne/IP 🛈:      | 172.16.      |           | : 5060   |                   |         |   |
| Domain    | 0:            | ims.mobileon | e.net.sg  |          |                   |         |   |
| Caller ID | ) Number (1): |              |           | ]        | Caller ID Name ①: |         |   |

Enable SLA I If enabled, this trunk will not be available in routes or other channels.

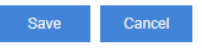

#### Edit VoIP Peer Trunk (M1-SIP)

| Basic | Codec | Advanced | DOD | Adapt C | Caller ID     |          |          |
|-------|-------|----------|-----|---------|---------------|----------|----------|
|       |       | Availa   | ble |         |               | Selected |          |
|       | GS    | М        |     | *       | a-law         |          |          |
|       | SPI   | EEX      |     |         | u-law         |          |          |
|       | G72   | 22       |     | >       | <b>G</b> 729A |          | ~        |
|       | G72   | 26       |     |         | >             |          | ~        |
|       | AD    | PCM      |     |         |               |          | ✓        |
|       | H20   | 51       |     | S       | <u>×</u>      |          | <u>×</u> |
|       | H20   | 63       |     |         |               |          |          |
|       | 110/  |          |     | •       |               |          |          |

Enable SLA I If enabled, this trunk will not be available in routes or other channels.

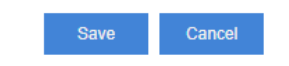

Phone: +65 63401005

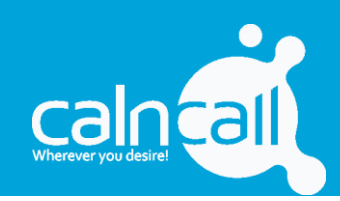

|       |         |               | Edit VoIP Peer Tr | unk(M1-SIP)          |          |          |
|-------|---------|---------------|-------------------|----------------------|----------|----------|
| Basic | Codec   | Advanced      | DOD Adapt Call    | er ID                |          |          |
| Add   | Delete  | Import Export |                   |                      |          |          |
|       | DOD Nun | nber          | DOD Name          | Associated Extension | Edit     | Delete   |
|       | +6566   |               | +65661            | 1001 - 1001          | <u> </u> | <b>m</b> |
|       | +6566   |               | +6566             | 1002 - 1002          | <u> </u> | <b>m</b> |
|       | +6566   |               | +6566.00.02       | 1000 - 1000          | <u> </u> | Ō        |
|       | H263    | D             | Ţ                 |                      |          |          |

Enable SLA I If enabled, this trunk will not be available in routes or other channels.

Click Save and save the configurations.

Once you have done the above, press save and your Trunk will now be configured.

### Creating Inbound Rules

Now that you have associated all your DIDs/Number with your SIP Trunk in calncall SBC, you can create Inbound Routes to set where calls will be routed when those numbers are called.

Go to Inbound routes and create inbound rule.

| Settings               |   |      |             | _               |                      |      |               |          | $-\square \times$ |
|------------------------|---|------|-------------|-----------------|----------------------|------|---------------|----------|-------------------|
| ✓ PBX                  | < | Inbe | ound Routes | Outbound Routes | Outbound Restriction | Au   | toCLIP Routes | SLA      | Time 🕽            |
| Extensions             |   | Add  | Import      | Colota          |                      |      |               |          |                   |
| Trunks                 |   | Auu  | import      | Jelete          |                      |      |               |          |                   |
| Multisite Interconnect |   |      | Name        | DID Pattern     | Caller ID Pattern    | Edit | Delete        | Priority |                   |
| Call Control           |   |      |             |                 |                      |      |               |          |                   |
| Call Features          |   |      |             |                 |                      |      |               |          |                   |
| Voice Prompts          |   |      |             |                 |                      |      |               |          |                   |
| General                |   |      |             |                 |                      |      |               |          |                   |
| Auto Recording         |   |      |             |                 |                      |      |               |          |                   |
| Emergency Number       |   |      |             |                 |                      |      |               |          |                   |
| > System               |   |      |             |                 |                      |      |               |          |                   |
| > Event Center         |   |      |             |                 |                      |      |               |          |                   |
|                        |   |      |             |                 |                      |      |               |          |                   |

Once click you will be getting below screen, you can enter the DID Pattern to create multiple rules.

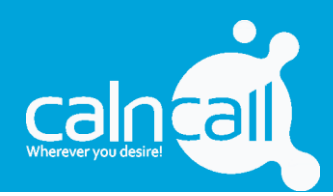

|                         | Edit        | t Inbound R | Route(66100193)   |          |
|-------------------------|-------------|-------------|-------------------|----------|
| Name 🕕:                 | 66100193    |             |                   |          |
| DID Pattern ①:          | +6566100193 |             |                   |          |
|                         |             |             |                   |          |
| Caller ID Pattern ①:    |             |             |                   |          |
|                         |             |             |                   |          |
| Member Trunks 🕕         |             |             |                   |          |
| Member Hunks V.         | Available   |             |                   | Selected |
|                         |             |             | M1-SIP (SIP-Peer) |          |
|                         |             |             |                   |          |
|                         |             |             | >><br>>           |          |
|                         |             |             | <<br>(4)          |          |
|                         |             |             |                   |          |
| Enable Time Condition   | 0           |             |                   |          |
| Destination ①:          | IVR         | -           | 6500              | -        |
| Distinctive Ringtone ①: |             |             |                   |          |
| Enable Fax Detection    | D           |             |                   |          |
| Fax Destination ():     | Extension   | ~           | 1000 - 1000       | ~        |
|                         |             | Save        | Cancel            |          |

Once Click Save the inbound rule will be saved. You can change DID pattern and create multiple rule for Each DID numbers.

# Number Format

### Outbound Caller ID

When making Outbound Calls using your M1 SIP Trunk, you can present any of your DIDs as the Outbound Caller ID.

Note though that because Clip No Screening is not supported, you cannot present any other number that you don't have associated with your Trunk. You can add DOD setting in order to s how the DID Numbers.

Phone: +65 63401005

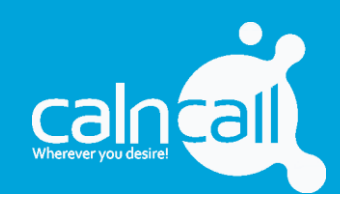

|   |       |                      | Edit VoIP Peer Tr | runk(M1-SIP)         |          |          |
|---|-------|----------------------|-------------------|----------------------|----------|----------|
| I | Basic | Codec Advanced       | DOD Adapt Ca      | ller ID              |          |          |
|   | Add   | Delete Import Export |                   |                      | _        |          |
|   |       | DOD Number           | DOD Name          | Associated Extension | Edit     | Delete   |
|   |       | +6566                | +65661            | 1001 - 1001          | <u> </u> | 亩        |
|   |       | +6566                | +6566             | 1002 - 1002          | <u> </u> | <b>m</b> |
|   |       | +6566                | +6566             | 1000 - 1000          | <u> </u> | 亩        |
|   |       | H263                 | Ţ                 |                      |          |          |

Enable SLA I If enabled, this trunk will not be available in routes or other channels.

### **Outbound Routes**

There are no special instructions regarding Outbound Rules that are required, numbers can be dialled either in any valid format.

Go to outbound Routes & Add outbound route

| Settings               |        |            |                 |         |                 |                 |          | $-\Box \times$ |
|------------------------|--------|------------|-----------------|---------|-----------------|-----------------|----------|----------------|
| ✓PBX                   | < Inbo | und Routes | Outbound Routes | Outbou  | und Restriction | AutoCLIP Routes | SLA      | Time >         |
| Extensions<br>Trunks   | Add    | Import Del | ete             |         |                 |                 |          |                |
| Multisite Interconnect |        | Name       | Dial            | Pattern | Edit            | Delete          | Priority |                |
| Call Control           |        |            |                 |         |                 |                 |          |                |
| Call Features          |        |            |                 |         |                 |                 |          |                |
| Voice Prompts          |        |            |                 |         |                 |                 |          |                |
| General                |        |            |                 |         |                 |                 |          |                |
| Auto Recording         |        |            |                 |         |                 |                 |          |                |
| Emergency Number       |        |            |                 |         |                 |                 |          |                |
| > System               |        |            |                 |         |                 |                 |          |                |
| > Event Center         |        |            |                 |         |                 |                 |          |                |
| 1                      |        |            |                 |         |                 |                 |          |                |

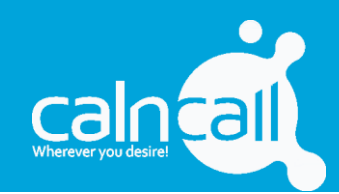

Edit Outbound Routes (Routeout) Name 🕕 Routeout Dial Patterns 🕕 + Patterns Strip Prepend Edit Delete 面 Х. +65 1 Member Trunks () Available Selected M1-SIP (SIP-Peer) × × × >> < < Member Extensions (1): Available Selected 1000 - 1000 1001 - 1001 1002 - 1002 >> < < × \* × 1003 - 1003 1004 - 1004 Password (): None -Rrmemory Hunt Time Condition ①: Workday

### **SIP** General Settings

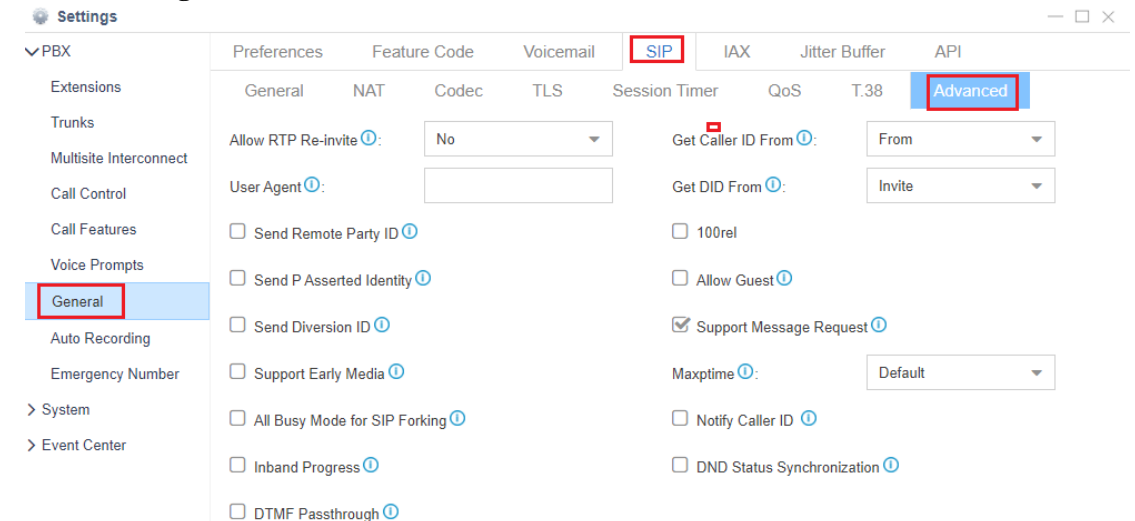

### Thank you

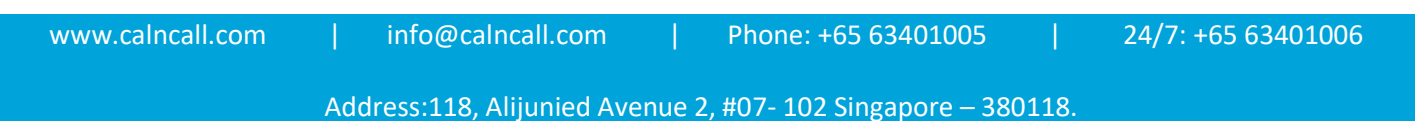